# **Claims Register**

The Claims Register Report shows the list of claims filed in a particular case. This module demonstrates the steps to take to generate a Claims Register Report.

- **STEP 1** Click the <u>Reports</u> hyperlink on the CM/ECF Main Menu.
- **STEP 2** The **Reports** screen displays.
  - Select the <u>Claims Register</u> hyperlink.
- STEP 3 The Claims Register Information screen displays. (See Figure 1)

| SECF                 | Bankruptcy                     | •     | Adversary | •         | Query           | • | Reports | • |
|----------------------|--------------------------------|-------|-----------|-----------|-----------------|---|---------|---|
| Claims Regi          | ster                           |       |           |           |                 |   |         |   |
| Case number          |                                |       |           |           |                 |   |         |   |
| Creditor type        | Creditor<br>Administrative     |       |           | Cre<br>nw | ditor [<br>nber |   |         |   |
| Creditor name        |                                |       |           |           |                 |   |         |   |
| Claim number         | to 🗌                           |       |           |           |                 |   |         |   |
| © Filed<br>○ Entered | to [4/2                        | 25/20 | 03        |           |                 |   |         |   |
| Sort by              | Claim Number 💌<br>Filed Date 💌 |       |           |           |                 |   |         |   |
| Run Report Cl        | ear                            |       |           |           |                 |   |         |   |

### Figure 1

- Enter the complete **Case Number** (office code-yy-bk-nnnn).
- The Creditor Type defaults to 'blank' which means 'all' Creditor Types will be included in the report. If you wish to limit the report to a specific Creditor Type, click the down arrow — to find and select the Creditor Type.

- The **Creditor Number** field can be used to limit the report to only one claim.
- The **Creditor Name** field can be used to limit the report to only one creditor.
- The Claim Number XX to XX field can be used to limit the report to a consecutive group of claims.
- Selecting **Filed** will result in the report showing the dates claims were filed.
- Selecting Entered will result in the report showing the dates claims were entered on the docket.
- The **Terminal Digits** field allows the report to be limited by terminal digit(s).
- The Sort by field defaults to Claim Number then Filed Date. Click the down arrow to reveal the list of other options for report sorting:
  - Claim Number Creditor Name Filed Date
- Click **[Run Report]** to generate the Claims Register.

## Claims Register

### 8:02-bk-00001-PMG Casey Knu and Anel Merritt

#### Judge Paul M. Glenn Debtor Name: KNU,CASEY

| Total                  | \$10000.00                                                 |                                                                                                    |
|------------------------|------------------------------------------------------------|----------------------------------------------------------------------------------------------------|
| Secured                | \$10000.00                                                 |                                                                                                    |
| Class                  | Amount Claimed                                             | Amount Allowed                                                                                                    |
| Claim Date: 07/02/2002 | Amends Claim No:<br>Amended By Claim No:                   | Duplicates Claim No:<br>Duplicated By Claim No:                                                                             |
| Claim No: 1            | <i>Creditor Name:</i> GMAC<br>P. O. Box<br>Tampa, FL 33601 | Last Date to File Claims: 07/03/2003<br>Last Date to File (Govt): 03/26/2003<br>Filing Status:<br>Docket Status:<br>Late: N |

## STEP 4 The Claims Register Summary displays. (See Figure 2)

Figure 2

- The claim information is displayed for the selected claim. The case

name/number is a hypertext link to the docket sheet; the claim number is a hypertext link to the claim image.

### **Claims Register Summary**

Case Name: Casey Knu and Anel Merritt Case Number: 8:2002-bk-00001-PMG Chapter: 7 Date Filed: 06/12/2002 Total Number Of Claims: 3

|                | Total Amount Claimed | Total Amount Allowed |
|----------------|----------------------|----------------------|
| Unsecured      |                      |                      |
| Secured        | \$32000.00           |                      |
| Priority       |                      |                      |
| Unknown        |                      |                      |
| Administrative |                      |                      |
| Total          | \$32000.00           |                      |

At the end of each Claims Register report is a Claims Register Summary.
(See Figure 3)
Figure 3

- To print the **Claims Register**, click the **[Print]** icon on the browser toolbar.

# **Claims Listing**

The Claims Listing Report is a Florida Middle District report which displays a list of claim numbers,

#### Middle District of Florida Claims Register 8:03-bk-04408-MGW Robert Johnson

#### Judge MICHAEL WILLIAMSON Claims Bar Date: , Chapter: 7

| Claim Number | Creditor Name      | Filing Date | Amount Claimed |
|--------------|--------------------|-------------|----------------|
| 1            | Cindy Adobe        | 05/13/2003  | \$600.00       |
| 2            | Vincent Perez      | 05/16/2003  | \$1500.00      |
| 3            | GMAC               | 05/16/2003  | \$2500.00      |
| 4            | Blue Sky Financial | 05/16/2003  | \$1500.00      |
| 5            | Cindy Adobe        | 05/16/2003  | \$650.00       |

### Figure 4

creditors, file dates, and claim amounts in a particular case. Use the same criteria to run the Claims Listing Report as the Claims Register. **(See Figure 4 for sample report)** 

# **Claims Summary**

The Claims Summary is a Florida Middle District report that can be used as an abbreviated Claims Register report. The Claims Summary does include the party who filed the claim. Use the same

| Middle District of Florida<br>Claims Register                                                      |                                          |                                                 |  |
|----------------------------------------------------------------------------------------------------|------------------------------------------|-------------------------------------------------|--|
| <u>8:03-bk-04408-MGW Robert Johnson</u><br>Judge MICHAEL WILLIAMSON<br>Debtor Name: JOHNSON,ROBERT |                                          |                                                 |  |
| Claim No: <u>1</u>                                                                                 | <i>Greditor Name:</i> Cindy Adobe        | Last Date to File Claims:<br>Filed by: Trustee  |  |
| Claim Date: 05/13/2003                                                                             | Amends Claim No:<br>Amended By Claim No: | Duplicates Claim No:<br>Duplicated By Claim No: |  |
| Class                                                                                              | Amount Claimed                           | Amount Allowed                                  |  |
| Unsecured                                                                                          | \$600.00                                 |                                                 |  |
| Total                                                                                              | \$600.00                                 |                                                 |  |

### Figure 5

criteria to run the Claims Summary Report as the Claims Register. (See Figure 5 for sample report)